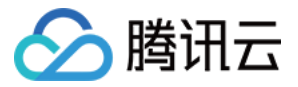

# 批量计算 快速入门 产品文档

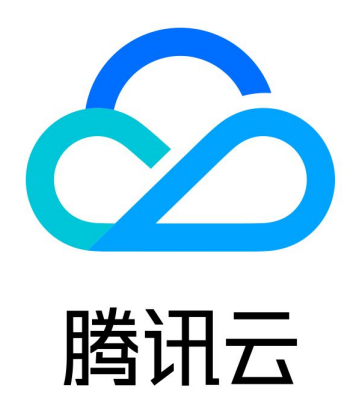

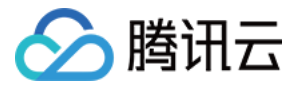

【版权声明】

©2013-2018 腾讯云版权所有

本文档著作权归腾讯云单独所有,未经腾讯云事先书面许可,任何主体不得以任何形式复制、修改、抄袭、传播全部或部分本文档内容。

【商标声明】

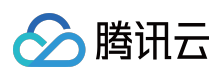

及其它腾讯云服务相关的商标均为腾讯云计算(北京)有限责任公司及其关联公司所有。本文档涉及的第三方主体的商标,依法由权利人所有。

【服务声明】

本文档意在向客户介绍腾讯云全部或部分产品、服务的当时的整体概况,部分产品、服务的内容可能有所调整。您所购 买的腾讯云产品、服务的种类、服务标准等应由您与腾讯云之间的商业合同约定,除非双方另有约定,否则,腾讯云对 本文档内容不做任何明示或模式的承诺或保证。

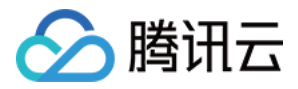

# 文档目录

快速入门

开始前的准备

如何开通批量计算?

命令行快速开始

命令行快速开始-计算环境

作业配置说明

控制台快速开始

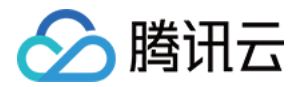

# 快速入门 开始前的准备

最近更新时间:2018-08-28 17:09:53

### 1. 创建腾讯云账号

如果您还没有腾讯云账号,请登录到腾讯云官方网站,单击右上角的【注册】创建腾讯云账号,详情可参考文档:如何注册腾讯云。

# 2. 获取 SecretId 和 SecretKey

开通了批量计算服务以后,用户若需要通过云 API、SDK、CLI 来操作批量计算的接口,则要使用到 SecretId 和 SecretKey,请在 API 密钥控制台 里创建或查看 SecretId 和 SecretKey。

### 3. 理解基本概念

为了使得用户能够对本产品进行更好地操作,用户有必要对本产品的一些 名词概念 进行了解,也可以通过 产品介绍页 获取产品信息和资料索引。

# 4. 关于 COS

批量计算服务的标准输出和远程存储映射都与 COS 有关联, 所以需要用户对 COS 有一定的了解。

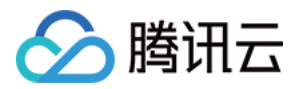

# 如何开通批量计算?

最近更新时间:2018-06-01 15:28:04

### 1. 访问申请页

批量计算(Batch)目前处于内测阶段,用户可以访问批量计算Batch申请来申请使用资格。

### 2. 填写申请信息

| 业务信息                        |          |           |            |             |                        |
|-----------------------------|----------|-----------|------------|-------------|------------------------|
| 行业类型★                       | ✔ 基因测序   | 医疗分析      | □ 科学研究     | 视频渲染        | 🗌 金融大数据 🔄 广告和商业服务 🗌 其他 |
| 业务阶段*                       | ○ 未开发    | ○ 开发中     | 〇 测试中      | • 已上线       | ○ 大规模应用中               |
| 批量计算服务熟<br>悉程度★             | - 〇 未使用过 | ○ 自有机房试   | 用 ○ 自有机房大  | 规模使用 💿 云上   | _试用 〇 云上大规模使用          |
| 常用的大数据计<br>算服务器配置 <b>*</b>  | 2核 4G    | 4核 8G     | 8核 16G     | 16核 32G     | ✓ 16核 32G 以上           |
| 批处理任务最多<br>同时运行主机数          | ○ 1-50台  | ● 51-200台 | ○ 201-500台 | 〇 501-1000台 | ○ 1000台以上              |
| 量 <b>★</b><br>业务简介 <b>★</b> | 精准医疗     |           |            |             |                        |
|                             |          |           |            |             |                        |
|                             | 提交申请     |           |            |             |                        |

请务必完整和符合实际的填写相关信息,信息的完整和准确性将影响审核进度的快慢和通过与否。

### 3. 等待审核结果

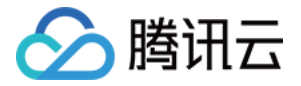

申请提交后,将有专人与您联系并审核是否通过,审核结果将以短信的形式通知您。

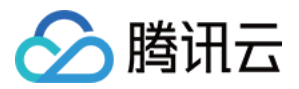

# 命令行快速开始

最近更新时间:2018-06-01 15:29:28

# 一个最简单的例子

本例介绍如何使用命令行来提交一个简单的作业,例子是用 Python 实现的对斐波那契数列求和,代码直接由 Batch 提供的任务命令配置部分输入,结果直接输出到任务配置的 stdout 输出地址上。

### 开始前的准备

开始前请根据文档 开始前的准备 里的检查清单做好准备,同时本例将使用到命令行工具(CLI)和对象存储(COS), 用户需要先安装和配置命令行工具以及创建一个 COS Bucket。

#### 安装和配置命令行工具

配置命令行工具请查看 配置命令行工具,安装完后检查下安装成功。

qcloudcli batch help

DescribeAvailableCvmInstanceTypes |DescribeTask DescribeJob |SubmitJob DescribeJobs |TerminateTaskInstance

#### 创建保存结果的COS Bucket

这个简单例子里,结果直接输出到系统标准输出里,Batch 可以采集系统标准输出 stdout 和 stderr,并在任务结束后 将信息上传到您指定的 COS Bucket 里,您需要提前准备好保存信息的 Bucket 和 子文件夹。

请参照 命令行工具 - 前置准备 里第三章节 『准备 COS 目录』, 创建对应 COS Bucket 和 子文件夹。

### 作业配置简介

您可以从官方提供的例子来修改出一个在您的账号下可执行的 Batch 作业配置,在这之前先看一下作业的配置项各代 表什么含义。

qcloudcli batch SubmitJob --Version 2017-03-12 --Job '{ "JobName": "TestJob", // 作业名称 "JobDescription": "for test ", // 作业描述 "Priority": "1", // 作业优先级

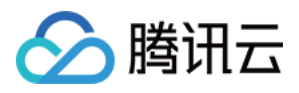

```
"Tasks": [ // 任务列表 (本例仅一个任务 )
{
"TaskName": "Task1", // 任务1名称
"Application": { // 任务执行命令
"DeliveryForm": "LOCAL", // 执行本地命令
"Command": "python -c \"fib=lambda n:1 if n<=2 else fib(n-1)+fib(n-2); print(fib(20))\" " // 命令具体内容
(斐波拉契求和)
},
"ComputeEnv": { // 计算环境配置
"EnvType": "MANAGED", // 计算环境类型, 托管型和非托管型
"EnvData": { // 具体配置 ( 当前托管型 , 可参照CVM 创建实例说明 )
"InstanceType": "S1.SMALL1", // CVM 实例类型
"ImageId": "img-m4q71qnf", // CVM 镜像 ID ( 需替换 )
}
},
"RedirectInfo": { // 标准输出重定向配置
"StdoutRedirectPath": "cos://dondonbatchv5-1251783334.cosgz.myqcloud.com/logs/", // 标准输出(需替
换)
"StderrRedirectPath": "cos://dondonbatchv5-1251783334.cosgz.mygcloud.com/logs/" // 标准错误(需替
换)
}
}
1
}'
--Placement'{
"Zone": "ap-guangzhou-2" // 可用区 (可能需替换)
}'
```

Batch 的 SubmitJob 命令包含 3 个参数

- Version:版本号,目前固定填写 2017-03-12
- Job: 作业配置, JSON 格式, 详细字段意义见示例
- **Placement**:执行作业的可用区

\* 1. Job 里标识需替换的字段,需要替换成用户自己的信息后才可以执行,比如自定义镜像 ld , VPC相关信息,COS Bucket 地址和对应 SecretId、SecretKey。

\* 2. 上面的例子加入了注释文字,因此无法直接在命令行工具运行,请复制下方的示例然后填写完『待填写』字段后再 执行。命令较长,请使用后方复制按钮防止复制不完整。

\* 3. 详细 Job 配置说明请参考 作业配置说明 。

qcloudcli batch SubmitJob --Version 2017-03-12 --Job '{"JobName": "TestJob", "JobDescription": "for te st", "Priority": "1", "Tasks": [{"TaskName": "Task1", "TaskInstanceNum": 1, "Application": {"DeliveryForm": "LOCAL", "Command": "python -c \"fib=lambda n:1 if n<=2 else fib(n-1)+fib(n-2); print(fib(20))\" "}, "Co mputeEnv": {"EnvType": "MANAGED", "EnvData": {"InstanceType": "S1.SMALL1", "Imageld": "待替换" } },

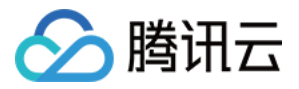

"RedirectInfo": {"StdoutRedirectPath": "待替换", "StderrRedirectPath": "待替换"}, "MaxRetryCount": 1 } ] }' --Placement '{"Zone": "ap-guangzhou-2"}'

#### 修改配置

#### 1. 填写 Imageld

"Imageld": "待替换"

内测需要使用基于 Cloud-init 服务和配置过的镜像,官方提供 CentOS 6.5 的可直接使用镜像,镜像 ID 是 img-m4q71qnf, Windows Server 2012 的官方镜像 ID 是 img-er9shcln。

#### 2. 配置 StdoutRedirectPath 和 StderrRedirectPath

"StdoutRedirectPath": "待替换", "StderrRedirectPath": "待替换"

将您在前置准备里创建 COS Bucket 的访问地址填写到 StdoutRedirectPath 和 StderrRedirectPath 中。

#### 3. 修改可用区(可选)

--Placement '{"Zone": "ap-guangzhou-2"}'

例子中指定在广州二区申请资源,您可以根据您在命令行工具配置的默认地域,选择相应的可用区申请资源,地域和可用区的详细信息请查看地域和可用区>>。

#### 4. Windows下命令行输入JSON格式修改(可选)

Windows 下的命令行工具输入 JSON 格式数据会区别于 Linux , 比如 " 号需要替换成 \" , 详细请见 快速使用腾讯云命 令行工具 的 『JSON 格式作为入参』章节。

### 查看结果

```
{

"Response": {

"RequestId": "5d928636-bba2-4ab3-bef3-cf17d7c73c51",

"JobId": "job-1rqdgnqn"

}
```

返回 Jobld 则表示执行成功。

```
$ qcloudcli batch DescribeJob --Version 2017-03-12 --JobId job-1z4yl2bp
{
"Response": {
"JobState": "STARTING",
```

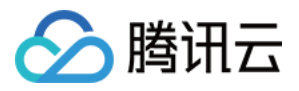

```
"Zone": "ap-guangzhou-2",
"JobName": "test job",
"Priority": 1,
"RequestId": "b116f9b5-410c-4a69-bbe8-b695a2d6a869",
"TaskSet": [
{
"TaskName": "hello2",
"TaskState": "STARTING"
}
],
"JobId": "job-1z4yl2bp",
"DependenceSet": []
}
}
```

可以通过 DescribeJob 来查看刚才提交的任务信息。

\$ qcloudcli batch DescribeJobs --Version 2017-03-12

还可以通过 DescribeJobs 查看当前地域作业列表。

### 下一步可以干什么?

这个是一个最简单的例子,它是一个单任务的作业,也没有使用到远程存储映射能力,仅仅是向用户展示最基本的能力,您可以根据 API 说明文档继续测试 Batch 更高阶的能力。

- 更简单的操作方法: Batch 的能力强大,配置项较多,通过脚本来调用会更加简便快捷,从 前置准备和 1\_简单开始 开始尝试这种方式。
- 执行远程代码包: Batch 提供自定义镜像 + 远程代码包 + 命令行的方式,在技术上全方位的覆盖您的业务需要,详 细查看 2\_执行远程代码包。
- 远程存储映射: Batch 在存储访问上进行优化,将对远程存储服务的访问简化为对本地文件系统操作,详细查看 3\_ 远程存储映射。

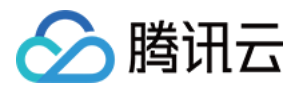

# 命令行快速开始-计算环境

最近更新时间:2018-06-01 16:31:11

# 一个使用计算环境的例子

本例介绍如何使用命令行来创建计算环境,然后向指定计算环境提交一个作业,最后销毁计算环境。

### 开始前的准备

开始前请根据文档 开始前的准备 里的检查清单做好准备,同时本例将使用到命令行工具(CLI)和对象存储(COS), 用户需要先安装和配置命令行工具以及创建一个 COS Bucket。

#### 安装和配置命令行工具

配置命令行工具请查看 配置命令行工具,安装完后检查下安装成功。

qcloudcli batch help

CreateComputeEnv |DescribeJobSubmitInfo CreateTaskTemplate |DescribeJobs DeleteComputeEnv |DescribeTask DeleteJob |DescribeTaskTemplates DeleteTaskTemplates |ModifyTaskTemplate DescribeAvailableCvmInstanceTypes |SubmitJob DescribeComputeEnv |TerminateJob DescribeComputeEnvs |TerminateTaskInstance DescribeJob

#### 创建保存结果的COS Bucket

这个简单例子里,结果直接输出到系统标准输出里,Batch 可以采集系统标准输出 stdout 和 stderr,并在任务结束后 将信息上传到您指定的 COS Bucket 里,您需要提前准备好保存信息的 Bucket 和 子文件夹。

请参照 命令行工具 - 前置准备 里第三章节 『准备 COS 目录』, 创建对应 COS Bucket 和 子文件夹。

### 创建计算环境

您可以从官方提供的例子来修改出一个在您的账号下可执行的 Batch 计算环境,在这之前先看一下计算环境配置各项 代表什么含义。 您也可以参考 创建计算环境 等计算环境相关接口。

腾田元

```
gcloudcli batch CreateComputeEnv --Version 2017-03-12 --ComputeEnv '{
"EnvName": "test compute env", // 计算环境名称
"EnvDescription": "test compute env", // 计算环境描述
"EnvType": "MANAGED", // 计算环境类型, 托管型
"EnvData": { // 具体配置 (可参照 CVM 创建实例说明 )
"InternetAccessible": {
"PublicIpAssigned": "TRUE",
"InternetMaxBandwidthOut": 50
},
"LoginSettings": {
"Password": "B1[habcd"
},
"InstanceType": "S1.SMALL1", // CVM 实例类型
"ImageId": "img-xxxxyyyy" // CVM 镜像 ID ( 需替换 )
},
"DesiredComputeNodeCount": 2 // 计算节点期望个数
}'
--Placement'{
"Zone": "ap-guangzhou-2" // 可用区 (可能需替换)
}'
```

#### 请求示例

qcloudcli batch CreateComputeEnv --Version 2017-03-12 --ComputeEnv '{"EnvName": "test compute en v", "EnvDescription": "test compute env", "EnvType": "MANAGED", "EnvData": {"InstanceType": "S1.SMAL L2", "ImageId": "待替换", "LoginSettings": {"Password": "待替换"}, "InternetAccessible": {"PublicIpAssigne d": "TRUE", "InternetMaxBandwidthOut": 50}, "SystemDisk": {"DiskType": "CLOUD\_BASIC", "DiskSize": 50 } }, "DesiredComputeNodeCount": 2 }' --Placement '{"Zone": "ap-guangzhou-2"}'

#### 返回示例

返回值,其中 Envld 为 Batch 计算环境的唯一标识。

```
{

"Response": {

"EnvId": "env-c96rwhnf",

"RequestId": "bead16d4-b33b-47b5-9b86-6a02b4bed1b2"

}
```

### 查看计算环境列表

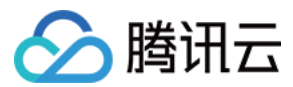

#### 请求示例

qcloudcli batch DescribeComputeEnvs --Version 2017-03-12

#### 返回示例

```
{
"Response": {
"TotalCount": 1,
"ComputeEnvSet": [
{
"Envld": "env-c96rwhnf",
"Placement": {
"Zone": "ap-guangzhou-2"
},
"EnvType": "MANAGED",
"EnvName": "test compute env",
"ComputeNodeMetrics": {
"CreatedCount": 0,
"DeletingCount": 0,
"CreationFailedCount": 0,
"SubmittedCount": 0,
"CreatingCount": 0,
"AbnormalCount": 0,
"RunningCount": 2
},
"CreateTime": "2017-11-27T07:10:02Z"
}
],
"RequestId": "bac76f1c-06cd-4ef4-82a9-f230fa5a1992"
}
}
```

### 查看指定计算环境

#### 请求示例

qcloudcli batch DescribeComputeEnv -- Version 2017-03-12 -- Envld env-c96rwhnf

#### 返回示例

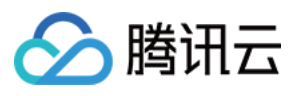

```
{
"Response": {
"Envld": "env-c96rwhnf",
"Placement": {
"Zone": "ap-guangzhou-2"
},
"EnvType": "MANAGED",
"EnvName": "test compute env",
"RequestId": "12dc7dba-f33b-4d5a-8cd6-ebd1df17ebf7",
"ComputeNodeMetrics": {
"CreatedCount": 0,
"DeletingCount": 0,
"CreationFailedCount": 0,
"SubmittedCount": 0,
"CreatingCount": 0,
"AbnormalCount": 0,
"RunningCount": 2
},
"ComputeNodeSet": [
{
"ComputeNodeId": "node-838udz1w",
"ComputeNodeState": "RUNNING",
"Mem": 2,
"ResourceCreatedTime": "2017-11-27T07:10:46Z",
"ComputeNodeInstanceId": "ins-q09nyg5g",
"AgentVersion": "1.0.7",
"TaskInstanceNumAvailable": 1,
"Cpu": 1
},
{
"ComputeNodeId": "node-c4z8f8xc",
"ComputeNodeState": "RUNNING",
"Mem": 2,
"ResourceCreatedTime": "2017-11-27T07:10:41Z",
"ComputeNodeInstanceId": "ins-fgqcau4q",
"AgentVersion": "1.0.7",
"TaskInstanceNumAvailable": 1,
"Cpu": 1
}
],
"CreateTime": "2017-11-27T07:10:02Z"
}
}
```

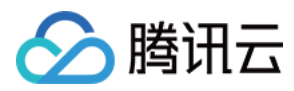

### 向指定计算环境提交任务

#### 请求示例

qcloudcli batch SubmitJob --Version 2017-03-12 --Job '{"JobName": "test job", "JobDescription": "xxx", "Priority": "1", "Tasks": [{"TaskName": "hello2", "TaskInstanceNum": 1, "Application": {"DeliveryForm": "LO CAL", "Command": "python -c \"fib=lambda n:1 if n<=2 else fib(n-1)+fib(n-2); print(fib(20))\" "}, "Envld": "待替换", "RedirectInfo": {"StdoutRedirectPath": "cos://dondonbatch-1251783334.cosgz.myqcloud.com/h ello2/logs/", "StderrRedirectPath": "cos://dondonbatch-1251783334.cosgz.myqcloud.com/hello2/logs/"} }] }' --Placement '{"Zone": "ap-guangzhou-2"}'

#### 返回示例

```
{

"Response": {

"RequestId": "cf821ae0-71d6-42b1-b878-6ecdeec15796",

"JobId": "job-Ihi5agkh"

}
```

### 销毁计算环境

#### 请求示例

qcloudcli batch DeleteComputeEnv --Version 2017-03-12 --Envld env-c96rwhnf

#### 返回示例

```
{
"Response": {
"RequestId": "389f011a-7dbd-4993-82fe-334ac923ff88"
}
}
```

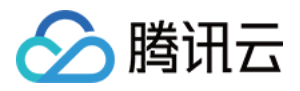

# 作业配置说明

最近更新时间:2018-03-20 14:49:13

# 1.简要说明

批量计算 Batch 的作业配置以 JSON 格式提供,下面给出这个配置的简要说明,下面的作业包含 2 个任务

```
{
"JobName": "TestJob", // 作业名称
"JobDescription": "for test ", // 囚作业描述
"Priority": "1", // 作业优先级
"Tasks": [ // 任务列表 ( 本例包含两个任务 )
{
//任务1(最简化的任务配置,去除所有非必选项)
"TaskName": "Task1", // 任务1名称
"Application": { // 任务执行命令
"DeliveryForm": "LOCAL", // 应用程序的交付方式
"Command": "echo hello" // 命令具体内容(输出 hello)
},
"ComputeEnv": { // 计算环境配置
"EnvType": "MANAGED", // 计算环境类型, 托管型和非托管型
"EnvData": { // 具体配置 ( 当前托管型 , 可参照CVM 创建实例说明 )
"InstanceType": "S1.SMALL1", // CVM 实例类型
"ImageId": "img-m4q71qnf", // CVM 镜像 ID
}
},
"RedirectInfo": { // 标准输出重定向配置
"StdoutRedirectPath": "cos://dondonbatchv5-1251783334.cosgz.mygcloud.com/logs/", // 标准输出(需
替换)
"StderrRedirectPath": "cos://dondonbatchv5-1251783334.cosgz.myqcloud.com/logs/" // 标准错误(需替
换)
},
"Authentications": [ // 鉴权相关信息(选填,访问非本人COS场景使用)
{
"Scene": "COS", // 场景 ( 当前是 COS )
"SecretId": "***", // SecretId ( 需替换 )
"SecretKey": "***" // SecretKey ( 需替换 )
}
]
},
{
// 任务2
```

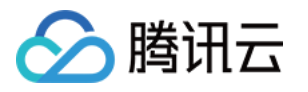

```
"TaskName": "Task2", // 任务2名称
"TaskInstanceNum": 1, // 任务2并发实例数目
"Application": { // 任务执行命令
"DeliveryForm": "LOCAL", // 执行本地命令
"Command": "python -c \"fib=lambda n:1 if n <=2 else fib(n-1)+fib(n-2); print(fib(20))\" " // 命令具体内容
(斐波拉契求和)
},
"ComputeEnv": { // 计算环境配置
"EnvType": "MANAGED", // 计算环境类型, 托管型和非托管型
"EnvData": { // 具体配置 ( 当前托管型 , 可参照CVM 创建实例说明 )
"InstanceType": "S1.SMALL1", // CVM 实例类型
"ImageId": "img-m4q71qnf", // CVM 镜像 ID ( 可替换 )
"VirtualPrivateCloud": { // OCVM 网络配置(选填)
"VpcId": "vpc-cq18la4l", // VpcId(需替换)
"SubnetId": "subnet-8axej2jc" // SubnetId ( 需替换 )
},
"SystemDisk": { // 〇 CVM 系统盘配置
"DiskType": "CLOUD BASIC",
"DiskSize": 50
},
"DataDisks": [ // CVM 数据盘配置
{
"DiskType": "CLOUD BASIC",
"DiskSize": 50
}
1
}
},
"RedirectInfo": { // 标准输出重定向配置
"StdoutRedirectPath": "cos://dondonbatchv5-1251783334.cosgz.myqcloud.com/logs/", // 标准输出(需
替换)
"StderrRedirectPath": "cos://dondonbatchv5-1251783334.cosgz.myqcloud.com/logs/" // 标准错误(需替
换)
},
"MaxRetryCount": 1, // 最大重试数目
"Authentications":[// 鉴权相关信息(选填,访问非本人COS场景使用)
{
"Scene": "COS", // 场景 ( 当前是 COS )
"SecretId": "***", // SecretId ( 需替换 )
"SecretKey": "***" // SecretKey ( 需替换 )
}
1
}
],
"Dependences": [
{
```

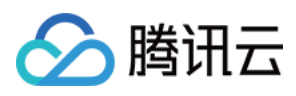

#### "StartTask": "Task1", "EndTask": "Task2" } ] }

# 2.详细说明

#### I. 作业(Job)

作业是 Batch 提交的单元,除了本身信息,还包含了一个或者多个任务(Task)的信息以及 Task 之间的依赖关系

| 名称             | 类型                                | 是否必选 | 描述                                                    |
|----------------|-----------------------------------|------|-------------------------------------------------------|
| JobName        | String                            | 否    | 作业名称                                                  |
| JobDescription | String                            | 否    | 作业描述                                                  |
| Priority       | Integer                           | 是    | 作业优先级 , 任务 ( Task ) 和任务实例<br>(TaskInstance ) 会继承作业优先级 |
| Tasks.N        | array of Task objects             | 是    | 任务信息                                                  |
| Dependences.N  | array of<br>Dependence<br>objects | 否    | 依赖信息                                                  |

#### II. 任务 ( Task )

一个作业可以包含多个任务,任务主要描述了批处理数据计算中,实际计算过程依赖的环境(机型、系统、镜像)、执行的代码包和命令行、存储、网络等相关信息。

| 名称              | 类型                  | 是否必选 | 描述                 | 示例    |
|-----------------|---------------------|------|--------------------|-------|
| TaskName        | String              | 是    | 任务名称,在一个作业内部唯<br>— | Task1 |
| TaskInstanceNum | Integer             | 是    | 任务实例运行个数           | 1     |
| Application     | Application object  | 是    | 应用程序信息             |       |
| ComputeEnv      | ComputeEnv object   | 是    | 运行环境信息             |       |
| RedirectInfo    | RedirectInfo object | 是    | 重定向路径              |       |

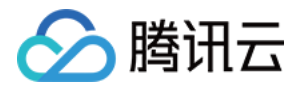

| 名称              | 类型                              | 是否必选 | 描述                   | 示例   |
|-----------------|---------------------------------|------|----------------------|------|
| InputMappings   | array of InputMapping<br>object | 否    | 输入映射                 |      |
| OutputMappings  | array of OutputMapping object   | 否    | 输出映射                 |      |
| Authentications | array of Authentication object  | 否    | 授权信息                 |      |
| MaxRetryCount   | Integer                         | 否    | 任务失败后的最大重试次数         | 3    |
| Timeout         | Integer                         | 否    | 任务启动后的超时时间 , 单位<br>秒 | 3600 |

### Application

| 名称           | 类型     | 是否必选 | 描述                 | 示例                                                                                         |
|--------------|--------|------|--------------------|--------------------------------------------------------------------------------------------|
| Command      | String | 是    | 任务<br>执行<br>命令     |                                                                                            |
| DeliveryForm | String | 是    | 应用<br>程序<br>付<br>式 | LOCAL 本地 , PACKAGE 远程代码包                                                                   |
| PackagePath  | String | 否    | 远代包径必.tgz<br>和路,须  | http://batchdemo-<br>1251783334.cosgz.myqcloud.com/codepkg/codepkg.tgz<br>( 仅 PACKAGE 方式 ) |

#### ComputeEnv

| 名称      | 类型                | 是否必选 | 描述                        | 示例                             |
|---------|-------------------|------|---------------------------|--------------------------------|
| EnvType | String            | 是    | 计算环境管理类型 , 包括托管和非<br>托管两种 | LOCAL 本地 , PACKAGE 远程<br>代码包 ) |
| EnvData | EnvData<br>object | 是    | 计算环境具体参数                  |                                |

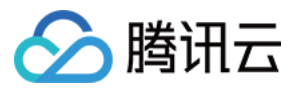

#### EnvData

| 名称           | 类型     | 是否必选 | 描述                      | 示例                                                  |
|--------------|--------|------|-------------------------|-----------------------------------------------------|
| InstanceType | String | 是    | CVM实例类型 , 托管类型<br>必填    | img-m4q71qnf                                        |
| ImageId      | String | 是    | CVM镜像 ID , 托管类型必<br>填   | S1.SMALL1                                           |
| others       | others | 否    | 参考 CVM API文档 创建实例 提供的参数 | 支持 SystemDisk、DataDisks、<br>VirtualPrivateCloud 等 ) |

#### RedirectInfo

| 名称                 | 类型     | 是否必选 | 描述            | 示例                                                          |
|--------------------|--------|------|---------------|-------------------------------------------------------------|
| StdoutRedirectPath | String | 否    | 标准输出重<br>定向路径 | cos://dondonbatchv5-<br>1251783334.cosgz.myqcloud.com/logs/ |
| StderrRedirectPath | String | 否    | 标准错误重<br>定向路径 | cos://dondonbatchv5-<br>1251783334.cosgz.myqcloud.com/logs/ |

#### InputMapping

| 名称              | 类型     | 是否必选 | 描述        | 示例                                                           |
|-----------------|--------|------|-----------|--------------------------------------------------------------|
| SourcePath      | String | 是    | 源端路<br>径  | cos://dondonbatchv5-<br>1251783334.cosgz.myqcloud.com/input/ |
| DestinationPath | String | 是    | 目的端<br>路径 | /data/input/                                                 |

#### **OutputMapping**

| 名称              | 类型     | 是否必选 | 描述        | 示例                                                            |
|-----------------|--------|------|-----------|---------------------------------------------------------------|
| SourcePath      | String | 是    | 源端路<br>径  | /data/output/                                                 |
| DestinationPath | String | 是    | 目的端<br>路径 | cos://dondonbatchv5-<br>1251783334.cosgz.myqcloud.com/output/ |

#### Authentication

如果填写的 COS 路径 (存储映射、日志重定向)是本人 COS 地址,无需填写。需要访问其他人的 COS 时,需要填写 对应的访问密钥。

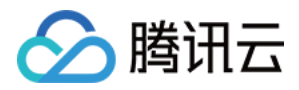

| 名称        | 类型     | 是否必选 | 描述         |
|-----------|--------|------|------------|
| Scene     | String | 是    | 授权场景,例如COS |
| SecretId  | String | 是    | SecretId   |
| SecretKey | String | 是    | SecretKey  |

#### III. 任务依赖 ( Dependence )

描叙任务之间的先后关系,假设作业包含 2 个任务, StartTask 为 Task1, EndTask 为 Task2,则会在执行完⊠ Task1 之后才会启动 Task2, Task2 执行完则作业执行完毕。

| 名称        | 类型     | 是否必选 | 描述          | 示例    |
|-----------|--------|------|-------------|-------|
| StartTask | String | 是    | 依赖关系的起点任务名称 | Task1 |
| EndTask   | String | 是    | 依赖关系的起点任务名称 | Task2 |

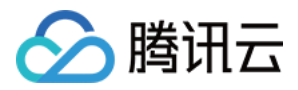

# 控制台快速开始

最近更新时间:2018-06-14 16:25:06

# 快速开始

本文介绍如何使用批量计算控制台提交一个作业,具体操作步骤如下。

#### 准备

准备好 对象存储 存储桶。如果您尚未创建存储桶,请参照 创建存储桶 完成创建。

#### 登录控制台

如果您尚未开通批量计算服务,请参照批量计算控制台主页相关提示开通。

#### 创建任务模板

1. 单击左侧导航栏"任务模板"选项,选择目标地域,比如"广州"。单击【新建】按钮。

- 2. 配置基本信息。
  - 。 名称 : 如 hello
  - 。 描述:如 hello demo
  - 。 资源配置:默认值
  - 。 资源数量:如1台
  - 。 超时时间:默认值
  - 。 重试次数:默认值

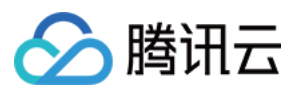

#### 。 镜像 : img-m4q71qnf

| 基本信息   |                                                               |
|--------|---------------------------------------------------------------|
| 名称     | hello                                                         |
| 描述     | echo 'hello, world'                                           |
| 资源配置   | S1.SMALL1(1核1GB) ▼ 云主机详细配置<br>系统盘(50GB)、带宽(无外网带宽)、 密码(系统自动生成) |
| 资源数量   | - 1 + 台                                                       |
| 超时时间() | 259200 秒                                                      |
| 重试次数() | 0 -                                                           |
| 镜像     | img-i91njcmx                                                  |
| 下一步    |                                                               |

#### 3. 配置程序信息。

- 。 执行方式:Local
- 。 Stdout日志:格式参考 COS、CFS路径填写
- 。 Stderr日志:同 Stdout 日志

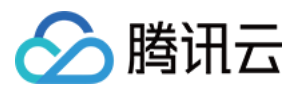

。 命令行 : echo 'hello, world'

| 程序配置              |                                |
|-------------------|--------------------------------|
| 执行方式              | Local 🔻                        |
| Stdout日志          | cos://ba 校验通过 3304.co 校验       |
| Stderr日志          | cos://batchgz-1254293304.co 校验 |
| <mark>命令</mark> 行 |                                |
| echo 'hello,      | world'                         |
| 上一步               | 下—步                            |
|                   |                                |

4. 配置存储映射,完成后单击【下一步】按钮。

| CCT CLOPHIL                    | <b>本</b> 地始全 |
|--------------------------------|--------------|
| 泰加                             |              |
| 路径映射                           |              |
| 算返回的结果,从云主机本地磁盘复制到COS / CFS存储中 |              |
| 本地路径                           | COS / CFS路径  |
| <b>Z</b> 4a                    |              |

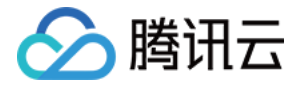

5. 预览任务 JSON 文件,确认无误后,单击【保存】按钮。

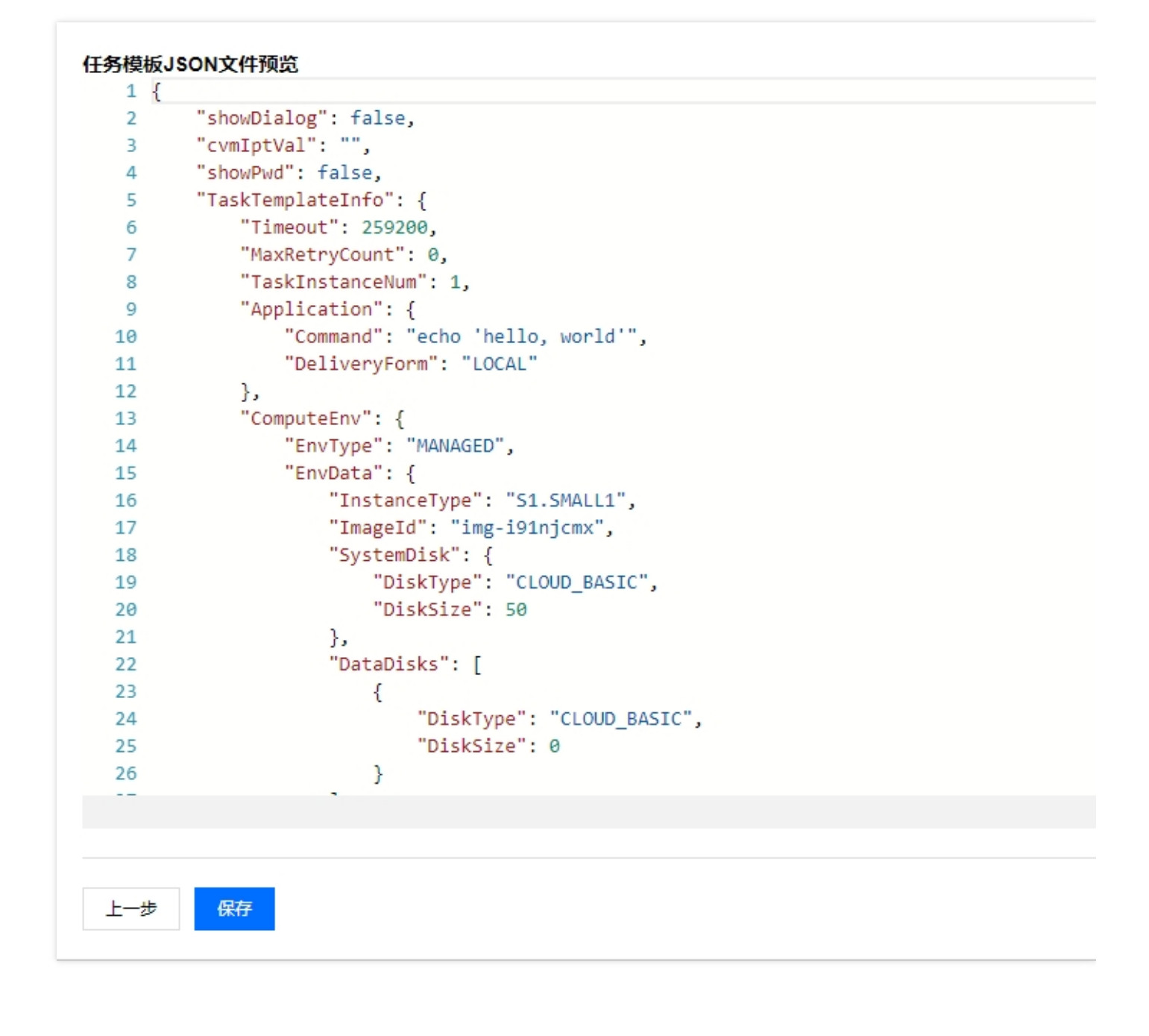

#### 6. 查看任务模板。

| ID/名称                       | 备注                  | 创建时间               | 操作 |
|-----------------------------|---------------------|--------------------|----|
| task-tmpl-nuydksjg<br>hello | echo 'hello, world' | 2018-2-27 10:37:47 | 删除 |

#### 提交作业

1. 单击左侧导航栏"作业"选项,选择目标地域,比如"广州"。点【新建】按钮。

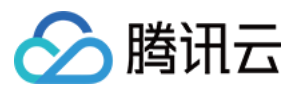

- 2. 配置作业基本信息。
  - 。 作业名称 : 如 hello
  - 。 优先级:默认值
  - 。 描述 : 如 hello job

| 作业名称 | hello                    |
|------|--------------------------|
| 优先级  | 0<br>范围 0-100 数值越大 优先级越高 |
| 描述   | hello job                |
|      |                          |
|      |                          |

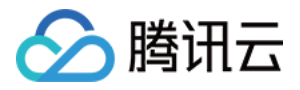

3. 选中"任务流"左侧 "hello" 任务, 移动鼠标将任务放置到右侧画布中。

| 任务流<br>您可以在这里设置不同任务之间的依赖关系。<br>点击选中左侧任务,移动鼠标将任务放置到右侧画布中。拖拽锚点建立连接。点击选中画布中的元素,按Delete键可删除元素 |       |  |  |  |  |
|-------------------------------------------------------------------------------------------|-------|--|--|--|--|
| 任务模板                                                                                      |       |  |  |  |  |
| hello                                                                                     |       |  |  |  |  |
| demo-tpl                                                                                  | hello |  |  |  |  |
|                                                                                           |       |  |  |  |  |
|                                                                                           |       |  |  |  |  |
|                                                                                           |       |  |  |  |  |
|                                                                                           |       |  |  |  |  |
|                                                                                           |       |  |  |  |  |
|                                                                                           |       |  |  |  |  |
|                                                                                           |       |  |  |  |  |
|                                                                                           |       |  |  |  |  |
| 完成取消                                                                                      |       |  |  |  |  |

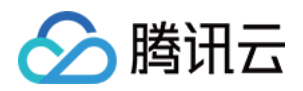

4. 打开"任务流"右侧"任务详情",确认配置无误后,单击"完成"按钮。

|       | 任务信息                                       |
|-------|--------------------------------------------|
| hello |                                            |
| 基本信息  |                                            |
| 名称    | hello                                      |
| 资源配置  | S1.SMALL1(1核1GB) ▼<br>系统盘(50GB)、数据盘(0GB)() |
| 并发实例数 | - 1 +                                      |
| 命令行   | echo 'hello, world'                        |
| ID    | task-tmpl-nuydksjg                         |
| 创建时间  | 2018-02-27 10:37:47                        |
| 4+++4 | and a final second of                      |

#### 5. 查询结果。您可以在作业列表页查看作业的运行状态。

| ID/名称                 | 状态 | 已完成/总任务数 | 开始时间                | 结束时间                | 操作 |
|-----------------------|----|----------|---------------------|---------------------|----|
| job-kxqoyqg8<br>hello | 成功 | 1/1      | 2018-02-27 11:35:05 | 2018-02-27 11:36:54 | 删除 |

。 单击作业ID,在"任务运行情况"下可以看到各个任务实例的运行状态

。 单击"查询日志"按钮,可以查看任务实例的标准输出和标准错误。

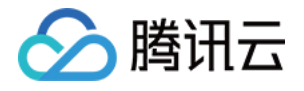

| 🗧 job-kxqoyqg8 i     | 羊情                                   |     |                     |                     |      |
|----------------------|--------------------------------------|-----|---------------------|---------------------|------|
| 甘木信白 <b>仁冬沅</b> 谷    | はり 作业研究 ISON                         |     |                     |                     |      |
| 图个问念 11 <b>97년</b> 1 |                                      |     |                     |                     |      |
|                      |                                      |     |                     |                     |      |
|                      | hello                                |     |                     |                     |      |
|                      |                                      |     |                     |                     |      |
|                      | 提示:点击任务可查看任务下所有实例的运行状态               |     |                     |                     |      |
|                      | <b>tello</b><br>)个实例正在计算,D个等待中,1个已完成 |     |                     |                     |      |
|                      | 名称/实例ID                              | 状态  | 开始时间                | 结束时间                | 操作   |
|                      | hello_0<br>-                         | 已完成 | 2018-02-27 11:36:15 | 2018-02-27 11:36:54 | 查看日志 |
|                      |                                      |     |                     |                     |      |

# 下一步可以干什么?

这个是一个最简单的例子,它是一个单任务的作业,也没有使用到远程存储映射能力,仅仅是向用户展示最基本的能力,您可以根据控制台使用指南继续测试 Batch 更高阶的能力。

- 丰富的云服务器配置: Batch 提供了丰富的云服务器 CVM 配置项, 您可以根据业务场景自定义 CVM 配置。
- 执行远程代码包: Batch 提供 自定义镜像 + 远程代码包 + 命令行 的方式, 在技术上全方位的覆盖您的业务需要。
- 远程存储映射: Batch 在存储访问上进行优化,将对远程存储服务的访问简化为对本地文件系统操作。